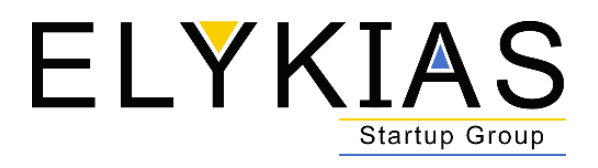

# FICHE TECHNIQUE

**Malewa** est un logiciel de caisse et de facturation conçu par Elykias Startup Group **Site web** : <u>elykias.com</u>

#### 1- Se Connecter

- Pour vous connecter, cliquez sur malewa.xls
- Sur cette page, votre identifiant et votre mot de passe vont vous être demandés.
  - ✓ A noter, il n'y a qu'un seul identifiant et donc un seul mot de passe par utilisateur.

------

#### Cliquer sur « CONNEXION MALEWA »

CONNEXION A MALEWA

| 1 | 1 |
|---|---|
| / | ` |

| Gestion de Commerce      | <b>L</b> |
|--------------------------|----------|
| Nom d'utilisateur        |          |
| Mot de passe             | VOIR     |
| Garder ma session active |          |
| CONNEXION A MALEWA       |          |

Logiciel développé par ELYKIAS DIGICREATE - info@elykias.com

#### 2- Menu Principal

Maintenant vous êtes connecté, vous entrez dans l'application « **Malewa** » en tant qu'Aadministrateur, Nous allons vous décrire toutes les fonctionnalités de l'application les unes et les autres.

Dès votre connexion, vous trouverez un menu à gauche, un tableau de bord au centre de la page et un onglet en haut à droite comportant le nom de l'agent de guichet connecté, sur cet exemple « **Nopau BAKALA** » Directeur Gérant (Poste Occupé)

Le menu principal de l'administrateur comprend les éléments suivants :

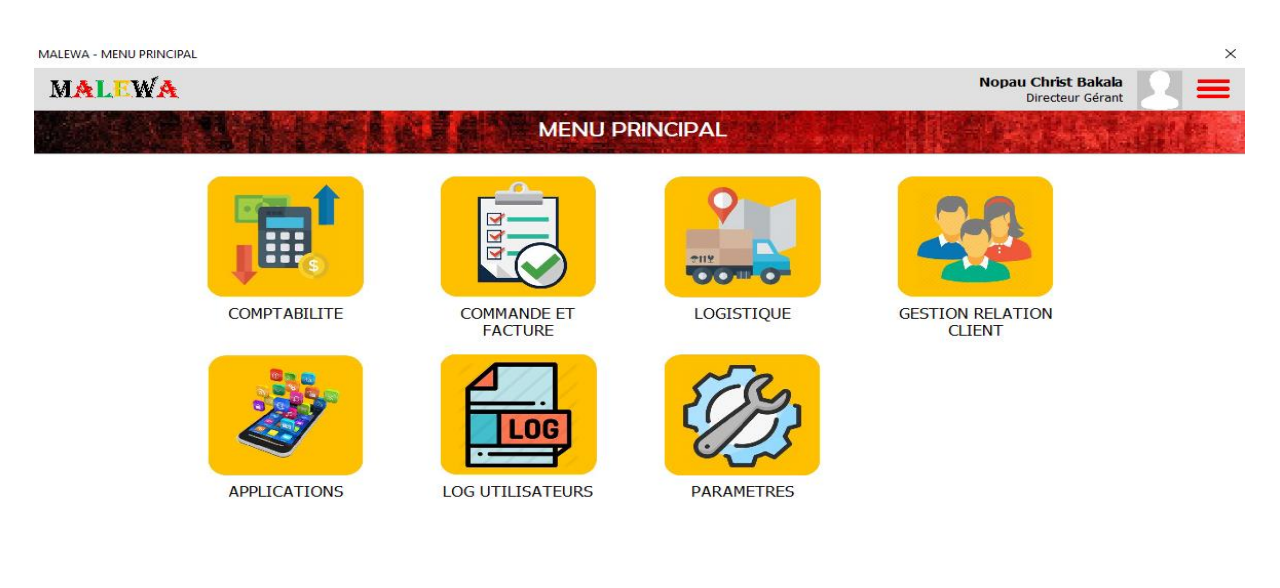

\_\_\_\_

**<u>Comptabilité</u>** : La partie comptabilité comprends :

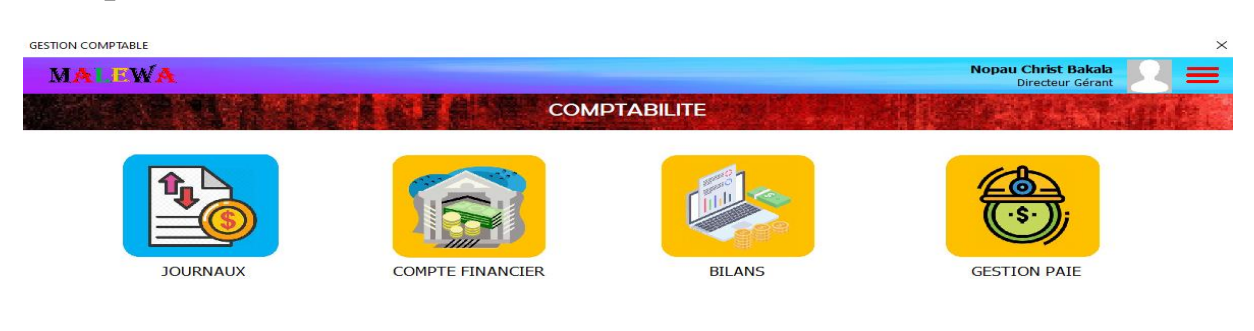

Journaux: Cette partie retrace toutes les opérations d'encaissements et décaissements effectués.

| MALE                                                 | WA           |              |                 |                          |                        |                                   | Nop                    | au Christ Ba<br>Directeur G | akala<br>jérant |         |
|------------------------------------------------------|--------------|--------------|-----------------|--------------------------|------------------------|-----------------------------------|------------------------|-----------------------------|-----------------|---------|
|                                                      |              |              |                 |                          | OURNAUX CO             | OMPTABLES                         |                        |                             | 1.141           |         |
| PASSER                                               | UNE ECRI     | TURE         | EXPORTER LA     | A LISTE                  |                        |                                   |                        |                             |                 |         |
|                                                      | FILT         | RES DE DO    | NNEES           |                          |                        |                                   |                        |                             |                 |         |
| Critère 1                                            |              |              | •               |                          |                        |                                   |                        |                             |                 |         |
| Critère 2                                            |              |              |                 |                          |                        |                                   |                        |                             |                 |         |
| Ciffere 2                                            |              |              | •               |                          |                        |                                   |                        |                             |                 |         |
| Date                                                 | Heure        | Move Type    | Référence pièce | Compte concerné          | Compte de transaction  | Motif                             | Débit                  | Crédit                      | Statut          | -       |
| 14/11/2020                                           | 11:30        | Encaissement |                 | Solde d'ouverture        | Caisse (Paiement cash) | Solde d'ouverture                 | •                      | 0 XAF                       | Validé          |         |
| 1/02/2021                                            | 2:19         | Encaissement | PAIE21010201    | Vente Marchandise        | Caisse (Paiement cash) | Paiement de la commande WYOHRZNQF |                        | 2 250 XAF                   | Validé          |         |
| 1/01/2021                                            | 2:23         | Encaissement | PAIE21010201    | Vente Marchandise        | Caisse (Paiement cash) | Paiement de la commande KPEVRJNFQ |                        | 1 500 XAF                   | Validé          |         |
| 01/01/2021                                           | 2:27         | Encaissement | PAIE21010201    | Vente Marchandise        | Caisse (Paiement cash) | Paiement de la commande SGFKPUKRK |                        | 2 250 XAF                   | Validé          |         |
| 02/01/2021                                           | 2:45         | Encaissement | PAIE21010201    | Vente Marchandise        | Caisse (Paiement cash) | Paiement de la commande YSTLDGUFZ |                        | 750 XAF                     | Validé          |         |
| 02/01/2021                                           | 0:00         | Decaissement | 75              | Achat fourniture         | Airtel Money           | azerty uiop                       | 150 000 XAF            |                             | Attente de va   | lidatio |
| 02/01/2021                                           | 21:17        | Decaissement |                 | Transfert de Fonds       | Airtel Money           | guhiji                            | 5 000 XAF              | 5 000 VAE                   | Valide          |         |
| 02/01/2021                                           | 21:17        | Encaissement |                 | Transfert de Fonds       | MIN Mobile Money       | guniji                            | 175 VAC                | 5 000 XAF                   | valide          |         |
| 02/01/2021                                           | 21:17        | Décaissement |                 | Transfort do Fondo       | Caises (Raismont cash) | guniji                            | 1/5 XAF<br>200,000 XAE |                             | Validé          |         |
| 02/01/2021                                           | 21:19        | Decaissement |                 | Transfert de Fonds       | Caisse (Palement Cash) | transfert                         | 300 000 XAP            | 200.000 VAE                 | Valide          |         |
| 02/01/2021                                           | 21:19        | Décaissement |                 | Commission transaction   | Caises (Paisment cash) | transfert                         | 10 E00 VAE             | 300 000 XAP                 | Validé          |         |
| 04/01/2021                                           | 11.41        | Encaissement | PATE21010401    | Vente Marchandise        | Caisse (Paiement cash) | Paiement de la commande BHXBVM1XT | 10 300 AA              | 4 000 XAE                   | Validé          |         |
| 4/01/2021                                            | 11:41        | Encaissement | PATE21010401    | Vente Marchandise        | Caisse (Paiement cash) | Paiement de la commande GTTXXMMDX |                        | 3 000 XAE                   | Validé          |         |
| 4/01/2021                                            | 21:44        | Encaissement | PATE21010401    | Vente Marchandise        | Caisse (Paiement cash) | Paiement de la commande ZMZYN1DGI |                        | 3 000 XAF                   | Validé          |         |
| 05/01/2021                                           | 9:49         | Encaissement | PATE21010501    | Vente Marchandise        | Caisse (Paiement cash) | Paiement de la commande EZDAOMIOX |                        | 2 000 XAF                   | Validé          |         |
| 05/01/2021                                           | 9:51         | Encaissement | PAIE21010501    | Vente Marchandise        | Caisse (Paiement cash) | Paiement de la commande MUZBDGMEE |                        | 1 000 XAF                   | Validé          |         |
| 05/01/2021                                           | 11:12        | Encaissement | PAIE21010501    | Vente Marchandise        | Caisse (Paiement cash) | Paiement de la commande DOAMNRGOO |                        | 2 000 XAF                   | Validé          |         |
| 05/01/2021                                           | 11:16        | Encaissement | PAIE21010501    | Vente Marchandise        | MTN Mobile Money       | Paiement de la commande VUDQZCGIB |                        | 4 500 XAF                   | Validé          |         |
| 05/01/2021                                           | 11:20        | Encaissement | PAIE21010501    | Vente Marchandise        | Caisse (Paiement cash) | Paiement de la commande HLWBMTKKX |                        | 20 000 XAF                  | Validé          |         |
| 06/01/2021                                           | 17:19        | Encaissement | PAIE21010601    | Vente Marchandise        | Caisse (Paiement cash) | Paiement de la commande MHVEMCOAF |                        | 2 500 XAF                   | Validé          |         |
| oolo tirorr                                          | 0:14         | Encaissement | PAIE21011001    | Vente Marchandise        | Caisse (Paiement cash) | Paiement de la commande SYADRNYQT |                        | 2 000 XAF                   | Validé          |         |
| 10/01/2021                                           | 0.19         | Encaissement | PAIE21011001    | Vente Marchandise        | Caisse (Paiement cash) | Paiement de la commande BZPPQDSCY |                        | 2 000 XAF                   | Validé          |         |
| 10/01/2021<br>10/01/2021                             | 0.125        | E            | PATE21011001    | Vente Marchandise        | Caisse (Paiement cash) | Paiement de la commande PZZDCDWYU |                        | 2 000 XAF                   | Validé          |         |
| 10/01/2021<br>10/01/2021<br>10/01/2021               | 0:26         | Encaissement | 1 11221011001   | the second second second |                        |                                   |                        | - 000 MAE                   |                 |         |
| 10/01/2021<br>10/01/2021<br>10/01/2021<br>10/01/2021 | 0:26<br>2:07 | Encaissement | PAIE21011001    | Vente Marchandise        | Caisse (Paiement cash) | Palement de la commande F2GG12QMG |                        | 6 000 XAF                   | Valide          |         |

Comptes financiers : Cette partie affiche les soldes par type de compte (Cash, Airtel Money, MTN Mobile Money).

| (UE ET CAISSE                                                                                                    |                                            | × |
|----------------------------------------------------------------------------------------------------|--------------------------------------------|---|
| IALEWA Nopau C<br>Di                                                                                                    | Christ Bakala<br>irecteur Gérant           |   |
| BANQUE ET CAISSE                                                                                                    |                                            |   |
| Espèces disponibles         Solde banque         Solde Mobile Money         Fonds non déposés           5137050 XAF         0 XAF         8500 XAF         0 XAF |                                            |   |
| 1                                                                                                    |                                            |   |
| 0,8                                                                                                    | Banque                                     |   |
| 0,6                                                                                                    | Espèces disponibles<br>— Fonds non déposés |   |
| 0,4                                                                                                    | Mobile Money                               |   |
| 02                                                                                                    |                                            |   |
| 0<br>06,63/2021 08,03/2021 18,63/2021 20,03/2021 21,03/2021 22,63/2021 23,63/2021 07,63/2021 13,63/2021 14,63/2021 04,64/2021 04,64/2021                         |                                            |   |
| NOM DU COMPTE TYPE DE COMPTE SO                                                                                                    | DLDE                                       |   |
| Caisse (Paiement cash) Espèces disponibles 5 1                                                                                                    | 137 050 XAF                                |   |
| Airtel Money Mobile Money 8 5                                                                                                    | 500 XAF                                    |   |
| MIN MODIE Money Mobile Money 0 X                                                                                                    |                                            |   |
| banque (Virement) banque 07                                                                                                    | ЛАГ                                        |   |
|                                                                                                    |                                            |   |
|                                                                                                    |                                            |   |
|                                                                                                    |                                            |   |
|                                                                                                    |                                            |   |
|                                                                                                    |                                            |   |
|                                                                                                    |                                            |   |

### Commande et Facture : Ce menu comprend :

Commande: Les commandes est une partie très importante, toutes les commandes sont effectuées à ce niveau ainsi que l'impression de la facture. Il suffit de sélectionner le ou les produits vendus, cliquez ensuite sur paiement pour valider et imprimer cette commande.

| COMMANDE              |                  |                         |                     |                      | ×                         |
|-----------------------|------------------|-------------------------|---------------------|----------------------|---------------------------|
| MALIWA                |                  |                         |                     | Nopau Chr<br>Direc   | ist Bakala<br>teur Gérant |
|                       |                  | Bière Braikco           | Bière Brasco Jus de | fruit Bière importée | Eau minérale              |
| VOTRE PANIER EST VIDE | 33 Export 50Cl   | Black - Bouteille 60 Cl | BOOSTER CIDER 50CL  | STARK 50CL           | BOOSTER ROUGE 50CL        |
|                       | CLASS 50CL       | VODKA POMME 50CL        | PRIMUS 65CL         | 1000 XAF             | NGOK BLACK 50CL           |
|                       | MUTZIG 50 CL     | 1000 XAF                | TURBO 50CL          | GUINNESS 33CL        | 1000 XAF                  |
| SCANNER DES ARTICLES  | Rerchercher un a | rticle                  |                     | Page Précédente      | Page Suivante             |

| MLLWA                  |                                                       |      |      |    |   |   | N | lopau Cl<br>Dire | ecteur Gé | rant |     |
|------------------------|-------------------------------------------------------|------|------|----|---|---|---|------------------|-----------|------|-----|
|                        | PROCESSUS DE COMM                                     | ANDE | E N° | 01 |   |   |   |                  |           |      |     |
| -<br>Montant           | DETAILS DU PAIEMENT -<br>de la commande : 5000 XAF    | 7    | 7    | ٤  | 3 | 9 | • | VALI             | DER LA    | COMM | AND |
| Montant<br>Montant     | à régler : 5000 XAF<br>restitué : 0 XAF               | 4    | 1    | 5  | 5 | ( | 5 | ANNU             | JLER LA   | COMM | AND |
| Client 😣               | Client A                                              | 1    | L    | 2  | 2 | 3 | 3 | C                | )         | SU   | PPF |
| Méthode de<br>paiement | Caisse (Paiement cash)                                | а    | z    | е  | r | t | У | u                | i         | 0    | F   |
| Montant<br>perçu       | Airtel Money<br>MTN Mobile Money<br>Banque (Virement) | q    | s    | d  | f | g | h | j                | k         | 1    | n   |
|                        | NON                                                   | w    | x    | с  | v | b | n |                  | -         |      | Ι.  |

| COMMANDE |                                                 |                                                                                                    |       |                                         | × |
|----------|-------------------------------------------------|----------------------------------------------------------------------------------------------------|-------|-----------------------------------------|---|
| MALEWA   |                                                 | _                                                                                                    |       | Nopau Christ Bakala<br>Directeur Gérant | = |
|          | PROCESSUS DE CON                                | MMANDE                                                                                                    | N°01  | COMMANDE SUIVANTE                       |   |
|          | IMPF                                            | RIMER LE RECU                                                                                              |       |                                         |   |
|          | Zr<br>Le r<br>06590<br>Commande N <sup>-1</sup> | oko Village<br>naturel retrouvé<br>kanga Village<br>89660 / 066969660<br>01 / Caisse (Palement<br>Client A | cash) |                                         |   |
|          | Qté x Arti                                      | icle Unit                                                                                                  | Total |                                         |   |
|          | 1 x 33 I xport 503                              | 1000                                                                                                    | 1000  |                                         |   |
|          | 1 x lilack - Bouteille 6                        | o ci 👘 👘 naao                                                                                              | 1000  |                                         |   |
|          | LX BOOSTER CIDER 50                             | 0001 1000                                                                                                  | 1000  |                                         |   |
|          | LX STARK 50C                                    | 1000                                                                                                    | 1000  |                                         |   |
|          | EX NGOK 65CL                                    | 1000                                                                                                    | 1000  |                                         |   |
|          | Total à payer                                   | 5000                                                                                                    | XAF   |                                         |   |
|          | Montant perçu                                   | 5000                                                                                                    | XAF   |                                         |   |
|          | Montant restitué                                | 6 0                                                                                                    | XAF   |                                         |   |
|          | Montant initial                                 | 5000                                                                                                    | XAF   |                                         |   |
|          | Remise Appliqu                                  | uée D                                                                                                    | XAF   |                                         |   |

//VALEUR!

Ventes : Affiche les ventes effectuées, le total des articles vendus, le total des recettes en bas et en vert avec une possibilité de pouvoir faire le filtre sur la date, catégorie etc.

-----

| GESTIONNAIRE DE VENTE                                                                                                    |                                                                                                    |                                                                                                    |                                                                                                    |                                                                                                    |                                                                                                    | × |
|----------------------------------------------------------------------------------------------------|----------------------------------------------------------------------------------------------------|----------------------------------------------------------------------------------------------------|----------------------------------------------------------------------------------------------------|----------------------------------------------------------------------------------------------------|----------------------------------------------------------------------------------------------------|---|
| MALEWA                                                                                                    |                                                                                                    |                                                                                                    |                                                                                                    | Nopau Christ Bakala<br>Directeur Gérant                                                                                                    |                                                                                                    | ≡ |
|                                                                                                    | JOURNAL                                                                                                    | DE VENTE                                                                                                    |                                                                                                    |                                                                                                    |                                                                                                    |   |
| EXPORTER VERS EXCEL AFFICHER LES COURBES                                                                                                    |                                                                                                    |                                                                                                    |                                                                                                    |                                                                                                    |                                                                                                    |   |
| FILTRES DE DONNEES           Critère 1            Critère 2            DATE         HEURE         N° COMMANDE           30/10/2020         8:00         FLUZGEB3           20/12/2020         8:00         FLUZGEB3           20/12/2020         8:00         NENNAWEVP           20/12/2020         8:00         DETIHAYXC           26/12/2020         8:00         DETIHAYXC                                                                                                    | NOM PRODUIT     Portion de frite     Canette Coca-Cola     ORISTAL     Black - Boutelle 60 Cl     GRENADINE 30CL     PULP ORANGE 30CL                                                                                                    | OTE UNIT PRIC<br>1 1 500 XAF<br>1 1 000 XAF<br>3 500 XAF<br>1 1 000 XAF<br>2 500 XAF<br>2 500 XAF                                                                                                    | E MONTANT<br>1 500 XAF<br>1 500 XAF<br>1 500 XAF<br>1 000 XAF<br>1 000 XAF<br>1 000 XAF                                                                                                    | CA TEGORIE<br>Repas<br>Bière Brasco<br>Bière Braico<br>Bière Braico<br>Bière Brasco<br>Bière Brasco                                                                                                    | FAMILLE<br>Cuisine<br>Boisson<br>Boisson<br>Boisson<br>Boisson                                                                                                    | - |
| 26/12/2020         8:00         ZEZAJHFVQ           26/12/2020         8:00         HFXXXQBBQ           26/12/2020         8:00         TMFUTACBM           26/12/2020         8:00         UM2UYOLIS           26/12/2020         8:00         UM2UYOLIS           26/12/2020         8:00         VUZUTWH           26/12/2020         8:00         VDKGCKRKN           26/12/2020         8:00         VDKGCKRKN           26/12/2020         8:00         VDKGCKRKN           26/12/2020         8:00         VDKGCKRKN           26/12/2020         8:00         VDKGCKRKN           26/12/2020         8:00         VDKGCKRKN           26/12/2020         8:00         VDKGCKRKN           26/12/2020         8:00         VTYDPNON           26/12/2020         8:00         VTYDPNON           26/12/2020         8:00         VTYDPNON           26/12/2020         8:00         VTYDPNON           26/12/2020         8:00         VTYDPNON           26/12/2020         8:00         VTYDPNON           26/12/2020         8:00         VTWDUZ           26/12/2020         8:00         LGSKDBQXC           26/12/2020 | GRENADINE 30CL<br>GRENADINE 30CL<br>GRENADINE 30CL<br>BROCHETTE DE POULET<br>RIZ<br>COCA COLA 30CL<br>NGOX 65CL<br>MABOKE NGOLA<br>MABOKE DJOMBO<br>BANANE FRIT<br>BROCHETTE DE POULET<br>POISSON BAR BRAISE<br>RIZ<br>RIZ POULET<br>BOOSTER ROUGE 50CL<br>CLASS 50CL<br>EAU MAYO<br>POISSON BAR BRAISE<br>RIZ POULET<br>CLASS 50CL<br>BOOSTER ROUGE 50CL<br>EAU MAYO<br>BOSTER ROUGE 50CL<br>EAU MAYO | 2 500 XAF<br>2 500 XAF<br>1 1000 XAF<br>1 500 XAF<br>1 000 XAF<br>2 000 XAF<br>2 000 XAF<br>3 1000 XAF<br>3 1000 XAF<br>1 2 000 XAF<br>1 000 XAF<br>1 000 XAF<br>1 000 XAF<br>1 000 XAF<br>1 000 XAF<br>1 000 XAF<br>1 000 XAF<br>2 000 XAF<br>2 000 XAF<br>2 000 XAF<br>3 2 000 XAF<br>2 000 XAF<br>3 2 000 XAF<br>3 0 000 XAF<br>3 0 000 XAF<br>3 0 000 XAF<br>3 0 | 1 000 XAF<br>1 000 XAF<br>500 XAF<br>500 XAF<br>4 000 XAF<br>2 000 XAF<br>3 000 XAF<br>3 000 XAF<br>3 000 XAF<br>2 000 XAF<br>2 000 XAF<br>1 000 XAF<br>2 000 XAF<br>2 000 XAF<br>2 000 XAF<br>2 000 XAF<br>2 000 XAF<br>2 000 XAF<br>1 000 XAF<br>2 000 XAF<br>2 000 XAF<br>1 000 XAF<br>2 000 XAF<br>1 000 XAF<br>2 000 XAF<br>2 000 XAF<br>1 000 XAF<br>1 000 XAF<br>1 000 XAF | Repas<br>Repas<br>Repas<br>Repas<br>Repas<br>Repas<br>Repas<br>Bière Brasco<br>Repas<br>Bière Brasco<br>Repas<br>Repas<br>Repas<br>Repas<br>Repas<br>Bière Brasco<br>Repas<br>Bière Brasco<br>Repas<br>Bière Brasco<br>Repas<br>Bière Brasco<br>Repas<br>Bière Brasco<br>Repas | Cuisine<br>Cuisine<br>Cuisine<br>Cuisine<br>Cuisine<br>Cuisine<br>Cuisine<br>Boisson<br>Cuisine<br>Boisson<br>Cuisine<br>Boisson<br>Cuisine<br>Boisson<br>Cuisine<br>Boisson<br>Cuisine | T |
| Nombre d'articles vendus : 3586                                                                                                    |                                                                                                    | Recette: 4772550 F                                                                                                    | CFA                                                                                                    |                                                                                                    |                                                                                                    |   |
| GESTIONNAIRE DE VENTE                                                                                                    |                                                                                                    |                                                                                                    |                                                                                                    |                                                                                                    |                                                                                                    | × |
| MALEWA                                                                                                    |                                                                                                    |                                                                                                    |                                                                                                    | Nopau Christ Bakala<br>Directeur Gérant                                                                                                    | 2                                                                                                    | ≡ |
|                                                                                                    | JOURNAL                                                                                                    | DE VENTE                                                                                                    |                                                                                                    |                                                                                                    |                                                                                                    |   |
| EXPORTER VERS EXCEL AFFICHER LES COURBES                                                                                                    |                                                                                                    |                                                                                                    |                                                                                                    |                                                                                                    |                                                                                                    |   |
| Critère 1 Par date Auj<br>Critère 2 -                                                                                                    | ourd'hui    SUPPR                                                                                                    | IMER LE FILTRE                                                                                                    |                                                                                                    |                                                                                                    |                                                                                                    |   |
| DATE         I HEURE         N° COMMANDE           06/04/2021         10:25         FZHWSYKOF           06/04/2021         10:25         FZHWSYKOF           06/04/2021         10:25         FZHWSYKOF           06/04/2021         10:25         FZHWSYKOF           06/04/2021         10:25         FZHWSYKOF           06/04/2021         10:25         FZHWSYKOF           06/04/2021         10:25         FZHWSYKOF                                                                                                    | NOM PRODUIT<br>33 Export 50Cl<br>Black - Boutelile 60 Cl<br>BOOSTER CIDER 50CL<br>STARK 50CL<br>NGOK 65CL                                                                                                    | OTE         UNIT PRIC           1         1000 XAF           1         1000 XAF           1         1000 XAF           1         1000 XAF           1         1000 XAF                                                                                                    | E MONTANT<br>1 000 XAF<br>1 000 XAF<br>1 000 XAF<br>1 000 XAF<br>1 000 XAF<br>1 000 XAF                                                                                                    | CATEGORIE<br>Bière Brailco<br>Bière Brailco<br>Bière Brailco<br>Bière Brailco<br>Bière Brailco<br>Bière Brasco                                                                                                    | FAMILLE<br>Boisson<br>Boisson<br>Boisson<br>Boisson                                                                                                    |   |
|                                                                                                    |                                                                                                    |                                                                                                    |                                                                                                    |                                                                                                    |                                                                                                    |   |

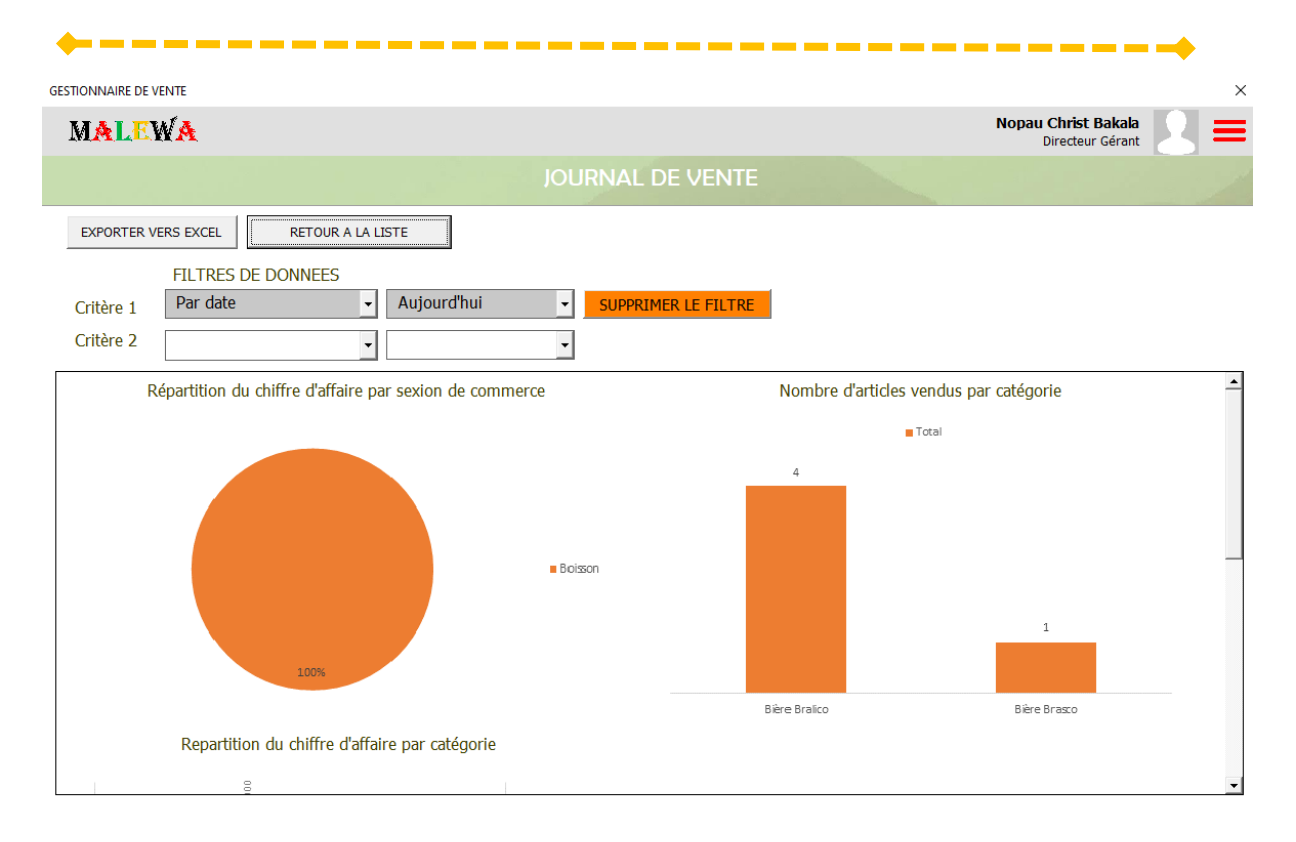

**Logistique** : La partie logistique comprend :

**Gestion produit** : Elle affiche et permet d'enregistrer un nouveau produit.

| GESTIO | N DE PRODUIT              |                       |                     |              |                      |                         | ×   |
|--------|---------------------------|-----------------------|---------------------|--------------|----------------------|-------------------------|-----|
| М      | ALEWA                     |                       |                     |              | Nopau Chri<br>Direct | st Bakala<br>eur Gérant | ] = |
|        |                           | GE                    | STION DE PRODUIT    | diate        |                      |                         |     |
| PROD   | DUITS DESTINES A LA VENTE | PRODUITS CONSOMMABLES |                     |              |                      |                         |     |
|        | AJOUTER                   | LIST                  | E ARTICLES DESTINES | S A LA VENTE |                      |                         |     |
| ID     | Nom                       | Ingrédient            | Prix de vente       | Coût         | Gestion de Stock     | Stock                   |     |
| 1      | 33 Export 50Cl            | NA                    | 1 000 XAF           | 395 XAF      | OUI                  | 5                       |     |
| 2      | Black - Bouteille 60 Cl   | NA                    | 1 000 XAF           | 400 XAF      | OUI                  | 6                       |     |
| 3      | BOOSTER CIDER 50CL        | NA                    | 1 000 XAF           | 400 XAF      | OUI                  | 6                       |     |
| 4      | STARK 50CL                | NA                    | 1 000 XAF           | 400 XAF      | OUI                  | 9                       |     |
| 5      | BOOSTER ROUGE 50CL        | NA                    | 1 000 XAF           | 400 XAF      | OUI                  | 10                      |     |
| 6      | CLASS 50CL                | NA                    | 1 000 XAF           | 400 XAF      | OUI                  | 10                      |     |
| 7      | VODKA POMME 50CL          | NA                    | 1 000 XAF           | 400 XAF      | OUI                  | 8                       |     |
| 8      | PRIMUS 65CL               | NA                    | 1 000 XAF           | 416 XAF      | OUI                  | 8                       |     |
| 9      | NGOK 65CL                 | NA                    | 1 000 XAF           | 416 XAF      | OUI                  | -6                      |     |
| 10     | NGOK BLACK 50CL           | NA                    | 1 000 XAF           | 400 XAF      | OUI                  | 10                      |     |
| 11     | MUTZIG 50 CL              | NA                    | 1 000 XAF           | 400 XAF      | OUI                  | 10                      |     |
| 12     | WHISKY COLA 50CL          | NA                    | 1 000 XAF           | 400 XAF      | OUI                  | 10                      |     |
| 13     | TURBO 50CL                | NA                    | 1 000 XAF           | 400 XAF      | OUI                  | 9                       |     |
| 14     | GUINNESS 33CL             | NA                    | 1 000 XAF           | 400 XAF      | OUI                  | 9                       |     |
| 15     | SMIRNOFF ICE 30 CL        | NA                    | 1 000 XAF           | 400 XAF      | OUI                  | 10                      |     |
| 16     | CERES JUS 1L              | NA                    | 4 000 XAF           | 1 500 XAF    | OUI                  | 10                      |     |
| 17     | BAVARIA                   | NA                    | 1 500 XAF           | 583 XAF      | OUI                  | 10                      |     |
| 18     | SAVANNA                   | NA                    | 1 500 XAF           | 583 XAF      | OUI                  | 10                      |     |
| 19     | FARAGELO MANGUE 1L        | NA                    | 2 500 XAF           | 1 000 XAF    | OUI                  | 10                      |     |
| 20     | HEINEKEN                  | NA                    | 1 500 XAF           | 604 XAF      | OUI                  | 10                      |     |
| 21     | REDBULL                   | NA                    | 1 500 XAF           | 770 XAF      | OUI                  | 10                      |     |
| 22     | CRISTAL                   | NA                    | 500 XAF             | 208 XAF      | OUI                  | 10                      |     |
| 23     | EAU MAYO                  | NA                    | 500 XAF             | 208 XAF      | OUI                  | 10                      |     |
| 24     | GRANTS BOUTEUILLE         | NA                    | 20 000 XAF          | 5 500 XAF    | OUI                  | 10                      |     |
| 25     | RED LABEL                 | NA                    | 20 000 XAF          | 5 500 XAF    | OUI                  | 10                      |     |
| 26     | 1B BT                     | NA                    | 20 000 XAF          | 5 500 XAF    | OUT                  | 10                      | -   |

| ·                            |                                                          | • |
|------------------------------|----------------------------------------------------------|---|
| GESTION DE PRODUIT           |                                                          | × |
| MALEWA                       | Nopau Christ Bakala<br>Directeur Gérant                  | ≡ |
|                              | GESTION DE PRODUIT                                       |   |
| PRODUITS DESTINES A LA VENTE | PRODUITS CONSOMMABLES                                    |   |
| RETOURNER A LA LISTE PRODUIT | AJOUT D'UN NOUVEAU PRODUIT Gestion de stock OUI          |   |
| Nom du produit               |                                                          |   |
| Catégorie                    |                                                          |   |
| Composition                  |                                                          |   |
| Prix de vente                | Coût Code EAN                                            |   |
|                              | ENREGISTRER ET TERMINER ENREGISTRER PUIS SUIVANT ANNULER |   |
|                              |                                                          |   |
|                              |                                                          |   |

Mouvement en stock : Permet d'afficher l'historique des entrées et sorties de produits.

| JC | OURNAL DE STOCK |            |                                   |           |       |                              |                                         | $\times$ |
|----|-----------------|------------|-----------------------------------|-----------|-------|------------------------------|-----------------------------------------|----------|
|    | MALEW           | (A         |                                   |           |       |                              | Nopau Christ Bakala<br>Directeur Gérant | =        |
|    |                 |            | JO                                | URNAL D   | E STO | СК                           |                                         |          |
| G  | ESTION SOCK     | PRODUIT    | GESTION DE STOCK ARTICLES CONSOMA | BLES      |       |                              |                                         |          |
|    |                 |            |                                   | •         |       |                              |                                         |          |
|    | PASSER UNE      | ECRITURE   |                                   |           |       |                              |                                         |          |
|    | Date            | ID Produit | Article                           | Mouvement | Stock | Raison du mouvement          | Etat                                    |          |
|    | 25/12/2020      | 1          | Portion de frite                  | Sortie    | 1500  | Livraison commande FLUIZGEBJ | En cours                                |          |
|    | 25/12/2020      | 2          | Canette Coca-Cola                 | Sortie    | 1000  | Livraison commande FLUIZGEBJ | En cours                                |          |
|    | 25/12/2020      | 22         | CRISTAL                           | Sortie    | 1500  | Livraison commande NENNAWEVP | En cours                                |          |
|    | 25/12/2020      | 2          | Black - Bouteille 60 Cl           | Sortie    | 1000  | Livraison commande HYKPOMEVV | En cours                                |          |
|    | 25/12/2020      | 50         | FANTA PASSION                     | Sortie    | 2000  | Livraison commande GDDSXIHCJ | En cours                                |          |
|    | 25/12/2020      | 3          | BOOSTER CIDER 50CL                | Sortie    | 2000  | Livraison commande DCVLGZVYO | En cours                                |          |
|    | 25/12/2020      | 4          | STARK 50CL                        | Sortie    | 1000  | Livraison commande DCVLGZVYO | En cours                                |          |
|    | 25/12/2020      | 24         | GRANTS BOUTEUILLE                 | Sortie    | 1     | Livraison commande HVRAVREYF | En cours                                |          |
|    | 25/12/2020      | 1          | Bouteile 33 Export 50Cl           | Sortie    | 7     | Livraison commande QQWPNEZKB | En cours                                |          |
|    | 25/12/2020      | 25         | RED LABEL                         | Sortie    | 1     | Livraison commande HVRAVREYF | En cours                                |          |
|    | 25/12/2020      | 24         | GRANTS BOUTEUILLE                 | Sortie    | 1     | Livraison commande HVRAVREYF | En cours                                |          |
|    | 31/12/2020      | 15         | RED BULL                          | Sortie    | 1     | Livraison commande EHEJDODKI | En cours                                |          |
|    | 01/04/2021      | 39         | MABOKE NGOLA                      | Sortie    | 1     | Livraison commande UMUQEQNZN | En cours                                |          |
|    | 44206           | 1          | Bouteile 33 Export 50Cl           | Entrée    | 20    | ghbjn,kl                     | En cours                                |          |
|    | 44206           | 1          | Bouteile 33 Export 50Cl           | Entrée    | 15    | tyuio                        | En cours                                |          |
|    | 01/11/2021      | 8          | PRIMUS 65CL                       | Sortie    | 2     | Livraison commande FZGGTZQMG | En cours                                |          |
|    | 01/11/2021      | 11         | MUTZIG 50 CL                      | Sortie    | 1     | Livraison commande FZGGTZQMG | En cours                                |          |
|    | 01/11/2021      | 14         | GUINNESS 33CL                     | Sortie    | 1     | Livraison commande FZGGTZQMG | En cours                                |          |
|    | 01/11/2021      | 51         | GRENADINE 30CL                    | Sortie    | 75    | Livraison commande XAUKGQXIC | En cours                                |          |
|    | 01/11/2021      | 12         | WHISKY COLA 50CL                  | Sortie    | 20    | Livraison commande HLWBMTKKX | En cours                                |          |
|    | 04/04/2021      | 5          | BOOSTER ROUGE 50CL                | Sortie    | 1     | Livraison commande SQTRCRGTP | Clôturé                                 |          |
|    | 04/04/2021      | 4          | STARK 50CL                        | Sortie    | 2     | Livraison commande SQTRCRGTP | Clôturé                                 |          |
|    | 04/04/2021      | 22         | CRISTAL                           | Sortie    | 2     | Livraison commande SQTRCRGTP | Clôturé                                 |          |
|    | 04/04/2021      | 37         | POISSON BAR BRAISE                | Sortie    | 1     | Livraison commande SOTRCRGTP | Clôturé                                 |          |
|    | 04/04/2021      | 48         | BANANE EDTT                       | Sortie    | 1     | Livraison commande SOTPCPGTP | Clôturá                                 | -        |

Catégorie et Fournisseur : Permet d'afficher la liste des catégories et d'en rajouter.

\_\_\_\_\_\_

| MALEWA - GESTIONNAIRE DE CATEGORIES ET DES FOUR | NISSEURS                                         |                                         | ×   |
|-------------------------------------------------|--------------------------------------------------|-----------------------------------------|-----|
| MALEWA                                          |                                                  | Nopau Christ Bakala<br>Directeur Gérant | 2 ≡ |
|                                                 |                                                  |                                         |     |
| CATEGORIES FOURNISSEURS                         |                                                  |                                         |     |
|                                                 | GESTIONNAIRE DE CATEGORIES                       |                                         |     |
|                                                 | AJOUTER UNE CATEGORIE                            |                                         |     |
|                                                 | ID Catégorie<br>1 Boisson éneroisante            |                                         |     |
|                                                 | 2 Bière Braico<br>3 Bière Brasco                 |                                         |     |
|                                                 | 4 Jus de fruit<br>5 Bière importée               |                                         |     |
|                                                 | 6 Eau minérale<br>7 Wiskhy                       |                                         |     |
|                                                 | 8 Vin<br>9 Vodka                                 |                                         |     |
|                                                 | 10 Repas<br>11 Services et loisirs<br>12 October |                                         |     |
|                                                 | 12 Colcan<br>13 Shot<br>14 VIN DE PALME          |                                         |     |
|                                                 | 15 Champagne                                     |                                         |     |
|                                                 |                                                  |                                         |     |
|                                                 |                                                  |                                         |     |
|                                                 |                                                  |                                         |     |
|                                                 |                                                  |                                         |     |
|                                                 |                                                  |                                         |     |
|                                                 |                                                  |                                         |     |
|                                                 |                                                  |                                         |     |
| MALEWA - GESTIONNAIRE DE CATEGORIES ET DES FOUF | INISSEURS                                        |                                         | ×   |
| MALEWA                                          |                                                  | Nopau Christ Bakala<br>Directeur Gérant |     |
|                                                 |                                                  |                                         |     |
|                                                 |                                                  |                                         |     |
|                                                 | GESTIONNAIRE DE CATEGORIES                       |                                         |     |
|                                                 |                                                  |                                         |     |
|                                                 |                                                  |                                         |     |
|                                                 |                                                  |                                         |     |
|                                                 | Ajout d'une catégorie                            |                                         |     |
|                                                 | Nom de la catégorie                              |                                         |     |
|                                                 |                                                  |                                         |     |
|                                                 |                                                  |                                         |     |
|                                                 |                                                  |                                         |     |
|                                                 |                                                  |                                         |     |
|                                                 |                                                  |                                         |     |
|                                                 |                                                  |                                         |     |
|                                                 |                                                  |                                         |     |
|                                                 |                                                  |                                         |     |
|                                                 |                                                  |                                         |     |
|                                                 |                                                  |                                         |     |

**---**

<u>**Gestion relation client</u>** : Permet d'afficher les clients et de pouvoir enregistrer un nouveau.</u>

| GESTIONNAIRE DE CLIENT |       |                                                                                                    |           |                                        | ×                |
|------------------------|-------|----------------------------------------------------------------------------------------------------|-----------|----------------------------------------|------------------|
| MALEWA                 |       |                                                                                                    |           | Nopau Christ Bakala<br>Directeur Géran | : 2 =            |
|                        | G     | ESTIONNAIRE DE (                                                                                               | CLIENT    |                                        |                  |
| NOUVEAU CLIENT         |       |                                                                                                    | Recherche | <b>_</b>                               |                  |
| Clent A                | EMAIL | TELEPHONE                                                                                                    | VILLE SOC | IETE COMPTES D<br>0 XAF                | <u>SEBITEURS</u> |
| "1990 B                |       | And the owner water of the owner water of the owner water of the owner water of the owner water of the owner w |           |                                        |                  |

| GESTIONNAIRE DE CLIENT                                                                                                    |                            |                     | ×                                       |
|----------------------------------------------------------------------------------------------------|----------------------------|---------------------|-----------------------------------------|
| MALEWA                                                                                                    |                            |                     | Nopau Christ Bakala<br>Directeur Gérant |
|                                                                                                    | GESTIONNA                  | IRE DE CLIENT       |                                         |
| NOUVEAU CLIENT                                                                                                    | A JOUTER UN NOUVEAU CLIENT | ×                   | •                                       |
| NOM<br>Client A                                                                                                    | Civilité *                 | Societé             | COMPTES DEBITEURS<br>0 XAF              |
|                                                                                                    | Prénom *                   | Nom *               |                                         |
|                                                                                                    | Email                      | Anniversaire        |                                         |
|                                                                                                    | Téléphone 1                | Téléphone 2         |                                         |
|                                                                                                    | Ville *                    | Pays *              |                                         |
|                                                                                                    | Adresse de facturation *   |                     |                                         |
|                                                                                                    | Adresse de livraison       |                     |                                         |
|                                                                                                    |                            | ENREGISTRER ANNULER |                                         |
|                                                                                                    |                            |                     |                                         |
|                                                                                                    |                            |                     |                                         |
| THE REAL PROPERTY AND A DECIMAL OF A DECIMAL OF A DECIMAL |                            |                     |                                         |

-----

Log des utilisateurs : Permet d'afficher les opérations que chaque utilisateur effectue lors de sa connexion.

| L | OG UTILISATEUR    |                          |                                                          |                 | >                                       | × |
|---|-------------------|--------------------------|----------------------------------------------------------|-----------------|-----------------------------------------|---|
|   | MALEWA            |                          |                                                          |                 | Nopau Christ Bakala<br>Directeur Gérant | = |
|   |                   |                          | LOG DES UTILISATEURS                                     |                 |                                         |   |
|   | RECHERCHER U      | JN LOG                   | T                                                        | AFFICHER CE LOG | SUPPRIMER CE LOG                        |   |
|   | Nom d'utilisateur | Type de Log              | Description                                              |                 | Date Heure                              |   |
|   | nopau bakala      | Connexion                | Connexion à Malewa                                       |                 | 11/14/2020 9:20:43                      |   |
|   | nopau.bakala      | Création Facture         | Création d'une nouvelle facture avant pour référence FAG | CT20111406      | 11/14/2020 9:21:08                      |   |
|   | nopau.bakala      | Création Facture         | Création d'une nouvelle facture avant pour référence FAC | CT20111407      | 11/14/2020 9:25:08                      |   |
|   | nopau.bakala      | Création Facture         | Création d'une nouvelle facture ayant pour référence FAC | CT20111408      | 11/14/2020 9:34:44                      |   |
|   | nopau.bakala      | Création Facture         | Création d'une nouvelle facture ayant pour référence FAC | CT20111409      | 11/14/2020 9:40:39                      |   |
|   | nopau.bakala      | Création Facture         | Création d'une nouvelle facture ayant pour référence FAC | CT201114010     | 11/14/2020 9:51:18                      |   |
|   | nopau.bakala      | Deconnexion              | Deconnexion à Malewa                                     |                 | 11/14/2020 10:27:01                     |   |
|   | nopau.bakala      | Connexion                | Connexion à Malewa                                       |                 | 11/14/2020 10:44:59                     |   |
|   | nopau.bakala      | Deconnexion              | Deconnexion à Malewa                                     |                 | 11/14/2020 11:24:56                     |   |
|   | nopau.bakala      | Connexion                | Connexion à Malewa                                       |                 | 11/14/2020 17:10:55                     |   |
|   | nopau.bakala      | Deconnexion              | Deconnexion à Malewa                                     |                 | 11/15/2020 13:31:30                     |   |
|   | nopau.bakala      | Connexion                | Connexion à Malewa                                       |                 | 12/20/2020 21:29:26                     |   |
|   | nopau.bakala      | Création Facture         | Création d'une nouvelle facture ayant pour référence FAC | CT20122001      | 12/20/2020 23:25:07                     |   |
|   | nopau.bakala      | Création Facture         | Création d'une nouvelle facture ayant pour référence FAC | CT20122002      | 12/20/2020 23:42:34                     |   |
|   | nopau.bakala      | Deconnexion              | Deconnexion à Malewa                                     |                 | 12/20/2020 23:50:17                     |   |
|   | nopau.bakala      | Connexion                | Connexion à Malewa                                       |                 | 12/21/2020 0:17:55                      |   |
|   | nopau.bakala      | Création Facture         | Création d'une nouvelle facture ayant pour référence FAG | CT20122101      | 12/21/2020 0:21:40                      |   |
|   | nopau.bakala      | Deconnexion              | Deconnexion à Malewa                                     |                 | 12/21/2020 0:29:53                      |   |
|   | arandah.suarez    | Connexion                | Connexion à Malewa                                       |                 | 12/21/2020 0:35:12                      |   |
|   | arandah.suarez    | Deconnexion              | Deconnexion à Malewa                                     |                 | 12/21/2020 0:36:06                      |   |
|   | arandah.suarez    | Connexion                | Connexion à Malewa                                       |                 | 12/21/2020 0:38:29                      |   |
|   | arandah.suarez    | Création Facture         | Création d'une nouvelle facture ayant pour référence FAC | CT20122102      | 12/21/2020 0:51:44                      |   |
|   | arandah.suarez    | Deconnexion              | Deconnexion à Malewa                                     |                 | 12/21/2020 1:03:18                      |   |
|   | nopau.bakala      | Connexion                | Connexion à Malewa                                       |                 | 12/24/2020 23:15:29                     |   |
|   | nopau.bakala      | Création Facture         | Création d'une nouvelle facture ayant pour référence FAC | CT20122501      | 12/25/2020 2:39:48                      |   |
|   | nopau.bakala      | Changement état commande | Marquage de la commande FLUIZGEBJ comme livré            |                 | 12/25/2020 5:29:12                      |   |
|   | nopau.bakala      | Changement état commande | Marquage de la commande FLUIZGEBJ comme livré            |                 | 12/25/2020 5:29:21                      |   |
|   | nopau.bakala      | Changement état commande | Marquage de la commande NENNAWEVP comme livré            |                 | 12/25/2020 5:29:34 💌                    |   |

# **<u>Paramètres</u>** : Permet de faire la gestion des utilisateurs, rôles et permissions ainsi que la configuration.

| MALEWA       Nopau Christ Bakala         Directeur Gérant       Directeur Gérant         PARAMETRES         Mon Compte       Gestions des Utilisateurs         Rôle des Utilisateurs       Thèmes et Apparences         Compte       Super Admin         ComptaBilitte       Image: Compte Compte Com |
|----------------------------------------------------------------------------------------------------|
| Mon Compte       Gestions des Utilisateurs       Rôle des Utilisateurs       Thèmes et Apparences       Configuration         Type de compte       Super Admin       •         COMPTABILITE       •       •         Ø passage écriture de caisse       •       Modifier une écriture de caisse         Ø Supprimer une écriture de caisse       •                                                                                                    |
| Mon Compte Gestions des Utilisateurs Rôle des Utilisateurs Thèmes et Apparences Configuration          Type de compte       Super Admin           COMPTABILITE             Ø DOURNAL DE CAISSE             Ø Passage écriture de caisse             Ø Supprimer une écriture de caisse                                                                                                    |
| Type de compte       Super Admin         COMPTABILITE         Ø JOURNAL DE CAISSE         Ø Passage écriture de caisse         Ø Modifier une écriture de caisse         Ø Supprimer une écriture de caisse                                                                                                    |
| COMPTABILITE                                                                                                    |
| ✓       JOURNAL DE CAISSE         ✓       Passage écriture de caisse         ✓       Modifer une écriture de caisse         ✓       Supprimer une écriture de caisse                                                                                                    |
| Passage écriture de caisse     Modifier une écriture de caisse     Supprimer une écriture de caisse                                                                                                    |
| <ul> <li>✓ Modifier une écriture de caisse</li> <li>✓ Supprimer une écriture de caisse</li> </ul>                                                                                                    |
| Supprimer une écriture de caisse                                                                                                    |
|                                                                                                    |
| 🗹 Changer l'état d'une écriture de caisse                                                                                                    |
| Exporter un extrait de mouvement                                                                                                    |
| COMPTE DE TRESORERIE                                                                                                    |
| ☑ Effectuer un transfert de fonds de compte                                                                                                    |
| ☑ Ajouter des compte de trésorerie                                                                                                    |
| ☑ Générer un rélevé de compte                                                                                                    |
| COMMANDE ET FACTURE                                                                                                    |
| 🗵 GESTIONNAIRE DE FACTURE                                                                                                    |
| Ajouter une nouvelle facture                                                                                                    |
| Modifier une facture                                                                                                    |
| Supprimer une facture                                                                                                    |

| ++                                                               |                                       |                              |                     |                                                                                      |  |
|------------------------------------------------------------------|---------------------------------------|------------------------------|---------------------|--------------------------------------------------------------------------------------|--|
| MALEWA - PARAMETRES                                              |                                       |                              |                     | ×                                                                                    |  |
| MALEWA                                                           |                                       |                              |                     | Nopau Christ Bakala<br>Directeur Gérant                                              |  |
|                                                                  |                                       | PARAMET                      | RES                 |                                                                                      |  |
| Mon Compte   Gestions des Util                                   | lisateurs   Rõle des Utilisateurs   T | Thèmes et Apparences Configu |                     |                                                                                      |  |
|                                                                  |                                       | MON ENTREPRISE               | E                   | Loro -                                                                               |  |
| Nom de l'entreprise                                              | Zoko Village                          | Statut Juridique             | Etablissement       | · atten BU Ste                                                                       |  |
| Adresse                                                          | Le naturel retrouvé                   | Ville                        | Pointe-Noire        |                                                                                      |  |
| Téléphone 1                                                      | 066040815                             | Téléphone 2                  | 066969560           | SNACKUBAR                                                                            |  |
| Email                                                            | info@mail.com                         | Site Web                     | www.zokovillage.com | Cliquez sur l'image pour la modifier. Seuls les<br>formats JPG et GIF sont autorisés |  |
|                                                                  |                                       | GESTION DE COMMAN            | IDE                 |                                                                                      |  |
| Possibilité de suppri                                            | mer une facture dans le journ         | al comptable                 |                     | NON 🗸                                                                                |  |
| Déduire les articles vendus du stock au passage de commande      |                                       |                              |                     | • UUI                                                                                |  |
| Imprimer des bons de commande (même sans validation de commande) |                                       |                              |                     | - IUO                                                                                |  |
| Afficher le (la) caissier(e) sur le reçu de commande             |                                       |                              |                     | NON                                                                                  |  |
| Nombre de canie de reculere du nacesses de commande              |                                       |                              |                     | 1                                                                                    |  |

| MALEWA - PARAMETRES       |                                    |                      |                   |                                                 | ×      |
|---------------------------|------------------------------------|----------------------|-------------------|-------------------------------------------------|--------|
| MALEWA                    |                                    |                      |                   | Nopau Christ Bakala<br>Directeur Gérant         | ≡      |
|                           |                                    | PARA                 | AMETRES           |                                                 | 1      |
| Mon Compte Gestions des U | Itilisateurs Rôle des Utilisateurs | Thèmes et Apparences | Configuration     |                                                 |        |
| Compte de Nopau           |                                    |                      |                   |                                                 |        |
| Nom d'utilisateur :       |                                    |                      | Type de compte :  |                                                 |        |
| Prenom :                  | порац стве                         |                      | Nom :             | Bakala                                          |        |
| Hierarchie :              | Nopau BAKALA                       |                      | Poste Occupé :    | Directeur Gérant                                |        |
| arandah.suarez Arandah    | Suarez                             | Caissiere Co         | ommerciale Yannic | :k MABOUNDOU 17/01/2021 a 15:18:5 Arandah Suare | E<br>E |
|                           |                                    |                      |                   |                                                 |        |

\_\_\_\_\_

# MODE DE FACTURATION DU LOGICIEL MALEWA

| Mois                  | Année                 | Achat définitif      |  |
|-----------------------|-----------------------|----------------------|--|
| <b>8 000</b> Frs/mois | <b>90 000</b> Frs /an |                      |  |
| +                     | +                     | <b>350 000</b> Frs + |  |
| Formations et mise à  | Formations et mise à  | Formations           |  |
| jour inclus           | jour inclus           |                      |  |